# **Register a Deal Registration**

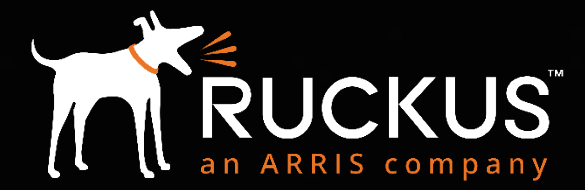

Partner Training FY18

Copyright 2018 – ARRIS Enterprises, LLC. All rights reserved

### partners.ruckuswireless.com

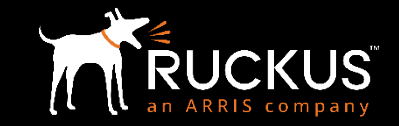

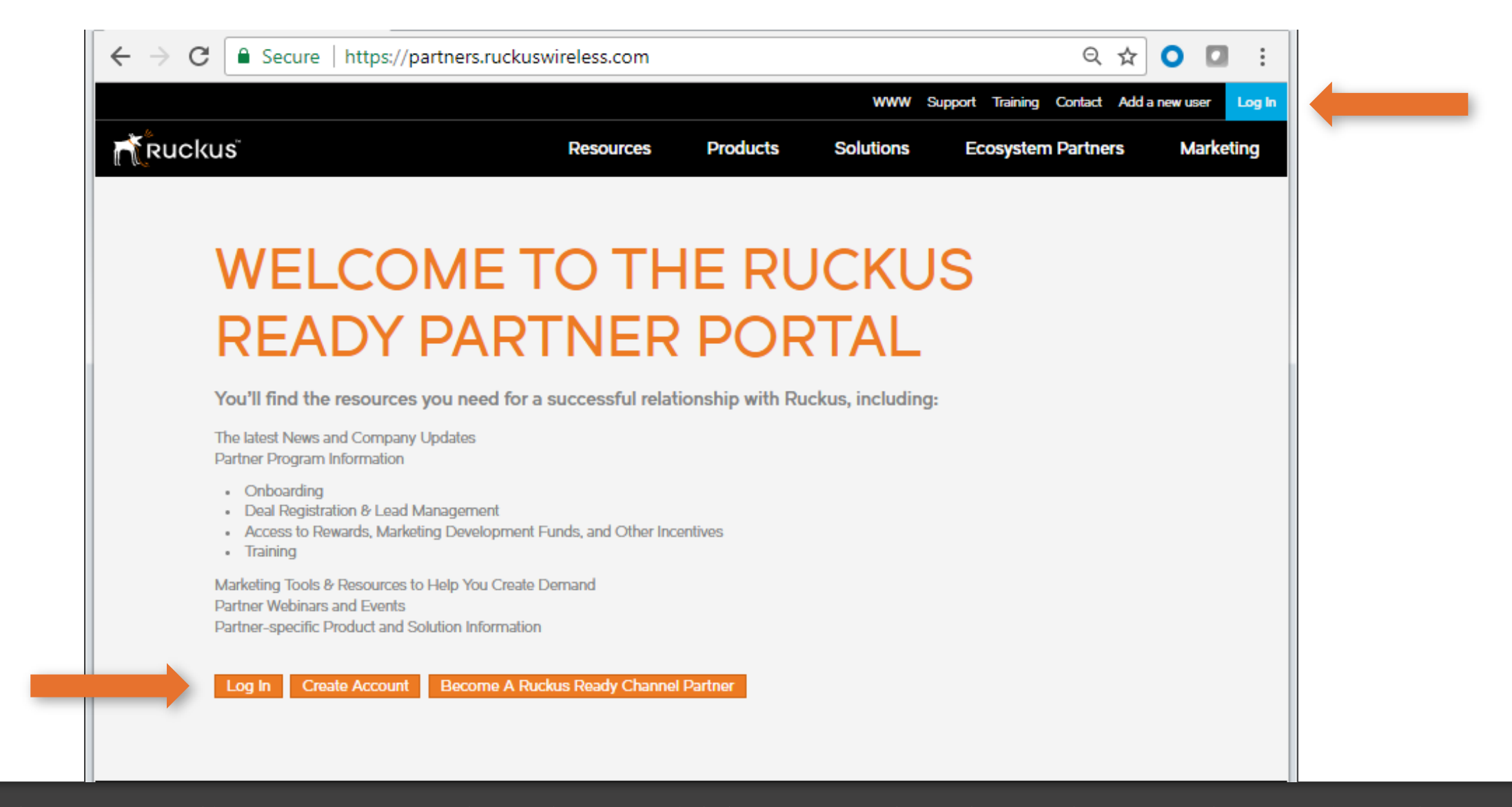

Login to the Ruckus Partner Portal by going to partners.ruckuswireless.com and clicking "Log In" either at the top right corner or the "Log In" box on the page

### Username and Password

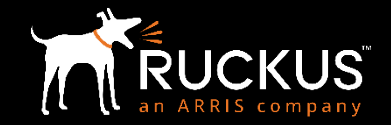

| ickus <sup>∞</sup>                                                                                                    |  |
|----------------------------------------------------------------------------------------------------|--|
| Home » User account                                                                                                    |  |
| PARTNER PORTAL LOG IN                                                                                                    |  |
|                                                                                                    |  |
| Username or e-mail address *                                                                                                   |  |
| Username or e-mail address *<br>first.last@rwbigdog.com                                                                        |  |
| Username or e-mail address * first.last@rwbigdog.com NOTE: first.last@rwbigdog.com format required                             |  |
| Username or e-mail address * first.last@rwbigdog.com NOTE: first.last@rwbigdog.com format required Password *                  |  |
| Username or e-mail address * first.last@rwbigdog.com NOTE: first.last@rwbigdog.com format required Password *                  |  |
| Username or e-mail address * first.last@rwbigdog.com NOTE: first.last@rwbigdog.com format required Password * Forgot Password? |  |

# **Opportunities, Compliance and Profile**

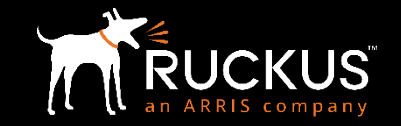

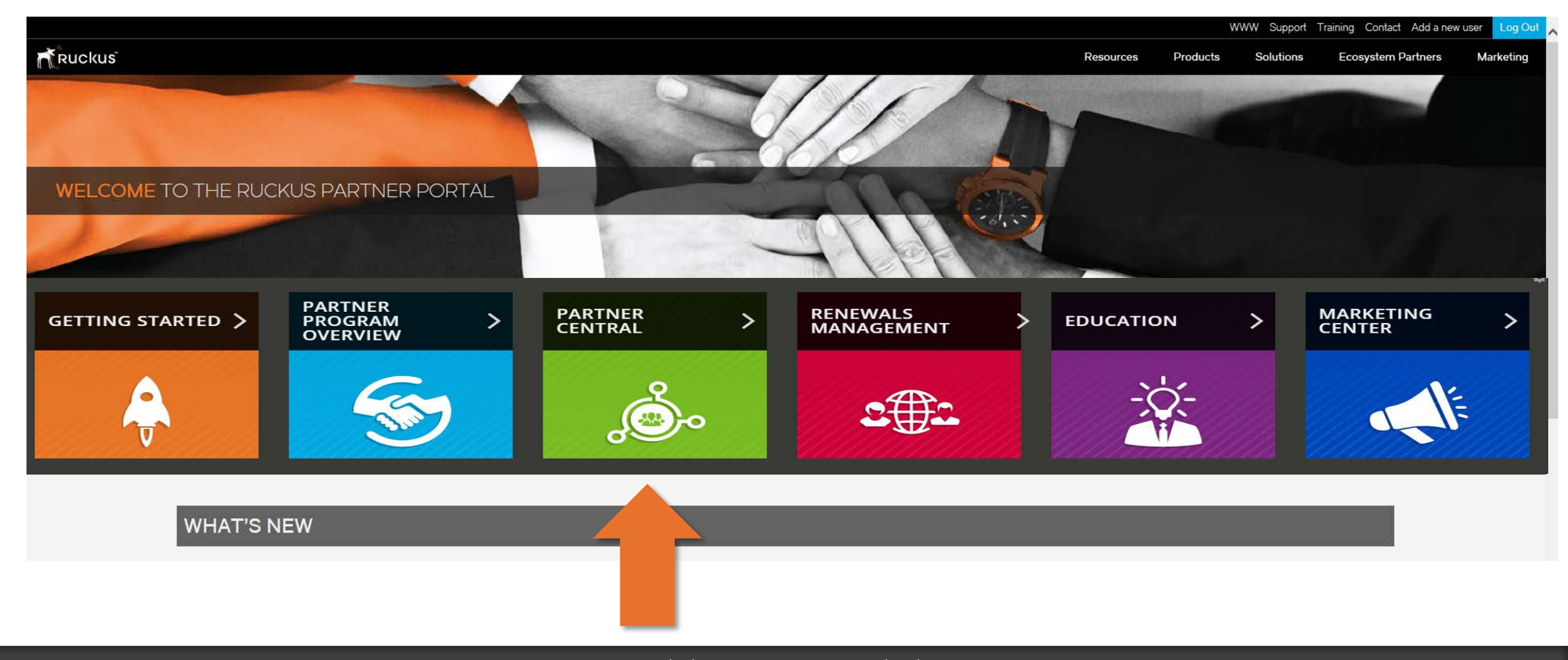

# **Register a Deal**

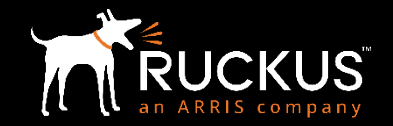

| Home Leads Oppo                                                                                  | rtunities Renewals Dashboard                                                                                                    | Logged in as Ryan                            | Logout<br>@rwbigdog.com.full2)Sandbox: full2 |
|--------------------------------------------------------------------------------------------------|----------------------------------------------------------------------------------------------------|----------------------------------------------|----------------------------------------------|
| Welcome, Ryan<br>Ryan<br>My Company Profile<br>My Profile                                        | My Tasks You have no open tasks scheduled for this period.                                                                                                    |                                              | Overdue •                                    |
| Channel Manager<br>Brian<br>Recent Items<br>DF<br>DF<br>DROGRAGE TEST<br>DR5Fed Test<br>DR1 Test | New Partner Portal     Register a Deal       Deal Registration     View Deal                                                                                                    |                                              |                                              |
| Search<br>Search All<br>Go!<br>Advanced Search<br>Deal Dashboard<br>• Deal Dashboard             | Ruckus Cloud Referrals         INC's Ruckus Cloud WiFi Referral Link: <a href="https://cloudsupport.ruckuswireless.com/cloud/try?campaignid=1004633">https://cloudsupport.ruckuswireless.com/cloud/try?campaignid=1004636-000</a> Your Personalized Ruckus Cloud WiFi Referral Link: <a href="https://cloudsupport.ruckuswireless.com/cloud/try?campaignid=1004636-000">https://cloudsupport.ruckuswireless.com/cloud/try?campaignid=1004636-000</a> Your Personalized Ruckus Cloud WiFi Referral Link: <a href="https://cloudsupport.ruckuswireless.com/cloud/try?campaignid=1004636-000">https://cloudsupport.ruckuswireless.com/cloud/try?campaignid=1004636-000</a> You haven't referred anybody yet for Ruckus Cloud WiFi | 1 <u>6</u><br>00134401<br><b>Fi Trial!!!</b> |                                              |

# End User & Project Info

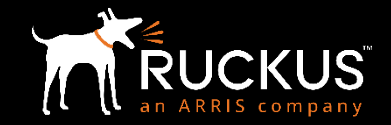

| Register New Deal                            | s             | Save Next Cancel        |                    |                      |                                                 |        |  |
|----------------------------------------------|---------------|-------------------------|--------------------|----------------------|-------------------------------------------------|--------|--|
|                                              | -             | End User & Project Info | 2<br>Build Project | 3<br>Submit Deal     |                                                 |        |  |
| E-Rate Deal?                                 | No 🔻          |                         |                    |                      |                                                 |        |  |
| ▼ End User Information                       |               |                         |                    |                      |                                                 |        |  |
| Deal Source                                  | None 🔻        |                         |                    | Industry             | None 🔻                                          |        |  |
| Salutation                                   | None V        |                         |                    | Industry Detail      | None *                                          |        |  |
| First Name                                   |               |                         |                    | Country              |                                                 |        |  |
| Last Name                                    |               | ]                       |                    | Street               |                                                 |        |  |
|                                              |               |                         |                    |                      |                                                 |        |  |
| Title                                        |               | 7                       |                    | City                 |                                                 |        |  |
| Email                                        |               | ]                       |                    | State/Province       |                                                 |        |  |
| Phone                                        |               | ]                       |                    | Zip/Postal Code      |                                                 |        |  |
| Company                                      |               | ]                       |                    | Distributor          |                                                 | Q.     |  |
| Website                                      |               | ]                       |                    | Estimated Close Date | [ 11/10/2017                                    |        |  |
|                                              |               |                         |                    |                      | L                                               | 1      |  |
| Project Information                          |               |                         |                    |                      |                                                 |        |  |
| Project Name 🤇                               |               |                         |                    | Competitors          | Available Acom<br>3Com<br>Aerohive<br>Airgain + | Chosen |  |
| Project Budgeted                             | No 🔻          |                         |                    |                      |                                                 |        |  |
| Project Size 🥥                               | None 🔻        |                         |                    |                      |                                                 |        |  |
| Project Timing 🥥                             | None          |                         |                    |                      |                                                 |        |  |
| Project Description                          |               |                         |                    | li                   |                                                 |        |  |
| Partner Comments                             |               |                         |                    |                      |                                                 |        |  |
| Do you have promotion(s) that applies to the | is Deal? No ▼ | Save Next Cancel        |                    |                      |                                                 |        |  |

Enter End User Information, Project Information and Promotions, if applicable. All required fields are indicated by a red bar next to the field. Click "Next" to continue

# **Build Project**

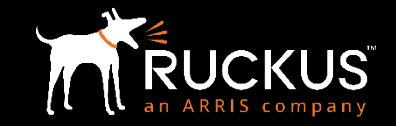

|                                                                                                    |                                                           |                         |                     | • 3         |                            |
|----------------------------------------------------------------------------------------------------|-----------------------------------------------------------|-------------------------|---------------------|-------------|----------------------------|
|                                                                                                    |                                                           | End User & Project Info | Build Project       | Submit Deal |                            |
|                                                                                                    |                                                           |                         | Previous Next Cance | 0           |                            |
| <ul> <li>Product Code</li> <li>Hardware/Lie</li> <li>Support and Cl</li> <li>Type</li> <li>None</li> </ul> | ense/Software etc.<br>oud Subscriptions<br>Family<br>None | - τ                     | Category<br>None ▼  | Name        | Quantity<br>Add to Project |
|                                                                                                    |                                                           |                         |                     |             |                            |

7

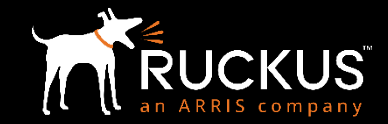

| Register New Deal             |             | Pr                     | evious Submit Deal for Appr | oval Cancel    |                    |                  |          |      |
|-------------------------------|-------------|------------------------|-----------------------------|----------------|--------------------|------------------|----------|------|
|                               |             |                        | End User                    | & Project Info | 2<br>Build Project | 3<br>Submit Deal |          |      |
| Deal Summary for test11192017 |             |                        |                             |                |                    |                  |          |      |
|                               | Name tes    | t11192017 test11192017 |                             |                |                    |                  |          | <br> |
| Clo                           | se Date 11/ | /26/2018               |                             |                |                    |                  |          |      |
|                               | Address     |                        |                             |                |                    |                  |          | <br> |
|                               | and Deced   |                        |                             |                |                    |                  |          |      |
|                               | Cal         | lifornia               |                             |                |                    |                  |          |      |
|                               | Uni         | ited States            |                             |                |                    |                  |          |      |
| Dis                           | tributor    |                        |                             |                |                    |                  |          |      |
| Distributor Conta             | ct Name     |                        |                             |                |                    |                  |          |      |
| Distributor Conta             | ct Email    | .com@examp             | e.com                       |                |                    |                  |          |      |
|                               |             |                        |                             |                |                    |                  |          |      |
| Products                      |             |                        |                             |                |                    |                  |          |      |
| Code                          | amily       |                        | Category                    |                | Name               |                  | Quantity | Туре |
|                               |             | Pr                     | evious Submit Deal for Appr | oval Cancel    |                    |                  |          |      |
|                               |             |                        |                             |                |                    |                  |          |      |

### View Deal Registrations

| Home Leads                               | Opportunities          | Renewals Dashboard                        |                                                     |                                         | Logged in as Ryan                               | <u>Logout</u><br>@rwbigdog.com.full2)Sandbox: full2      |
|------------------------------------------|------------------------|-------------------------------------------|-----------------------------------------------------|-----------------------------------------|-------------------------------------------------|----------------------------------------------------------|
| Welcome, Ryan                            | Leads<br>Home          |                                           |                                                     |                                         |                                                 |                                                          |
| Ryan<br>My Company Profile<br>My Profile | The Ruckus Wireless    | Deal Registration program is designed t   | to provide Big Dog and Top Dog Resellers protect    | ed margin in exchange for registering o | pportunities. The program features an easy to u | use deal submission tool and efficient approval process. |
| Channel Manager                          | This application displ | ays United States List Prices in U.S. Dol | lars. Reseller pricing is set by your local Approve | d Ruckus Wireless Distributor.          |                                                 |                                                          |
| Brian<br>                                | View: Rending Deal R   | egistrations T Col                        |                                                     |                                         |                                                 |                                                          |
| Recent Items                             | Pending Dear R         |                                           |                                                     |                                         |                                                 |                                                          |
| []                                       | Recent Leads           | n an Anna Anna Anna Anna Anna Anna Anna   | New                                                 |                                         |                                                 |                                                          |
| DR4 Test                                 | Name                   | Martin Cont                               | Company                                             | Phone                                   | Lead Record Type                                | Owner Last Name                                          |
| DR6Erate Test                            | <u>test11192017, t</u> | est11192017                               | test11192017                                        | 1234567890                              | Deal Registration                               |                                                          |
| DR1 Test                                 | Test, DR4              |                                           | test                                                | 1234567890                              | Deal Registration                               |                                                          |
|                                          | Test, DR6Erate         |                                           | <u>Team San Jose</u>                                | 1234567890                              | Deal Registration                               |                                                          |
| Search                                   | Test, DR5Fed           |                                           | test                                                | 1234567890                              | Deal Registration                               |                                                          |
| Search All                               | <u>Test, DR1</u>       |                                           | TESTING123                                          | (408) 333-6840                          | Deal Registration                               |                                                          |
|                                          |                        |                                           |                                                     |                                         |                                                 |                                                          |
| Go!                                      |                        |                                           |                                                     |                                         |                                                 |                                                          |
| Advanced Search                          |                        |                                           |                                                     |                                         |                                                 |                                                          |

To view your recently submitted deal, click the "Leads" tab

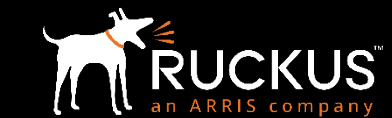

# For questions, please contact ruckuschannel@arris.com

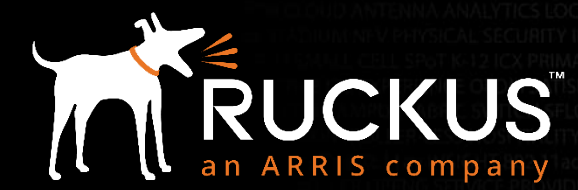